### MediFox ambulant

### Update-Information zur Version 10.28.3

**Neue Einstellungen und Optionen** 

In dieser Update-Information erhalten Sie wichtigen Informationen zu den Anpassungen und Erweiterungen in der MediFox ambulant Version 10.28.3.

Weitere Update-Informationen zu vorherigen Versionen können Sie jederzeit online über die frei zugängliche MediFox <u>Wissensdatenbank</u> herunterladen. Schauen Sie einfach rein!

#### Übersicht

- Stammdaten <u>Seite 2</u>
- Abrechnung und Verwaltung <u>Seite 3</u>
- Personaleinsatzplanung <u>Seite 4</u>

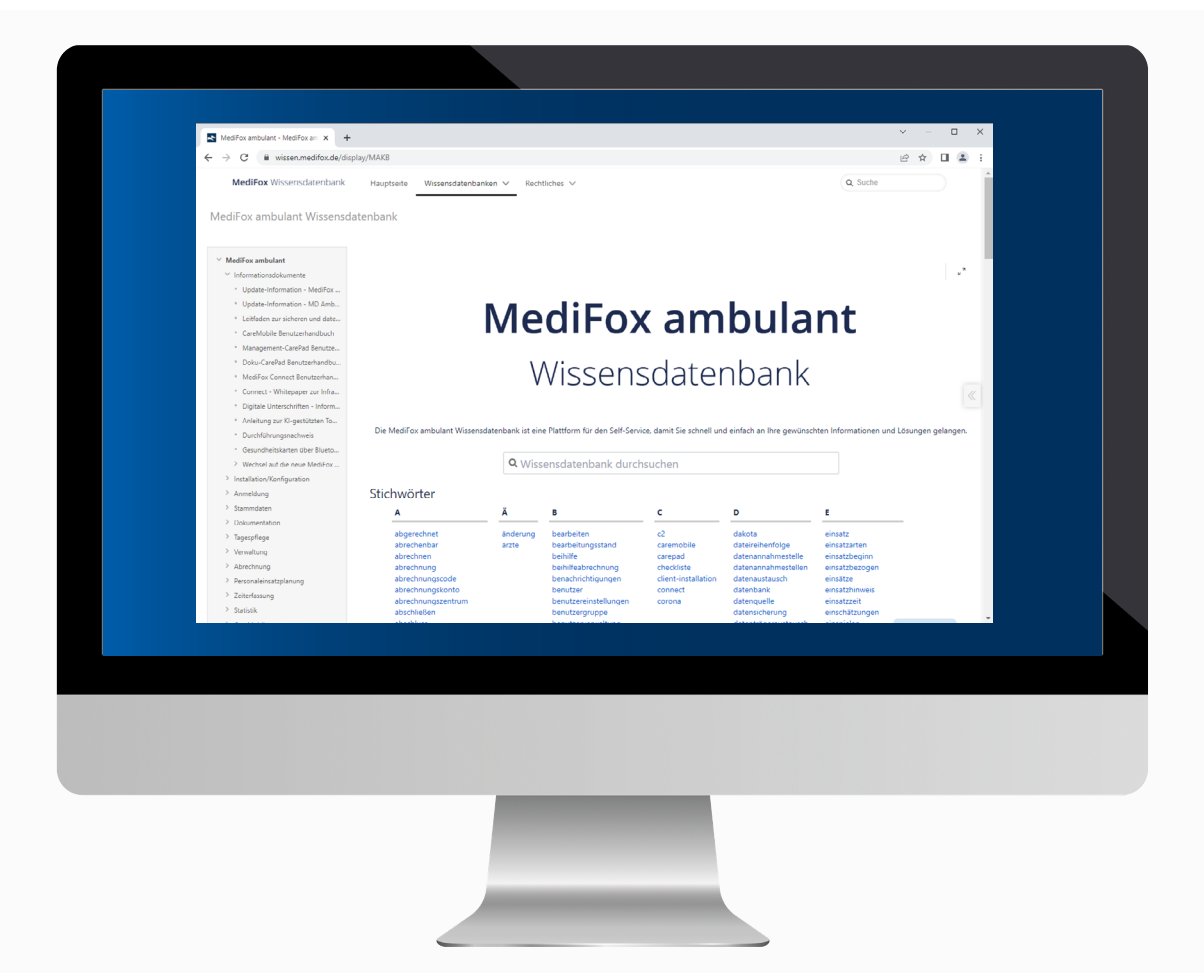

### **III** MEDIFOX DAN<sup>®</sup>

# Stammdaten

Komfortable Stammdatenverwaltung

Neue Optionen für die Zuordnung der Kostenträger in den Stammdaten der Klienten

Wenn Sie in den Stammdaten eines Klienten einen neuen Kostenträger zuordnen, werden in der Liste der Kostenträger nun standardmäßig alle Selbstzahler ausgeblendet. Da der Selbstzahler bereits beim Erstellen des Klienten automatisch angelegt und verknüpft wird, ist eine nachträgliche Zuordnung in der Regel nicht erforderlich. Daher gewinnt die Liste der Kostenträger durch das Ausblenden der Selbstzahler an Übersichtlichkeit und Sie finden schneller den passenden Datensatz. Sollten Sie dennoch einmal einen Selbstzahler zuordnen wollen, setzen Sie einfach einen Haken bei der neuen Option "Selbstzahler anzeigen" 1. Dadurch werden sämtliche Selbstzahler wieder eingeblendet.

| a Kostenträger zuordnen ×          |                               |                   |                   |                         |       |                  |  |  |
|------------------------------------|-------------------------------|-------------------|-------------------|-------------------------|-------|------------------|--|--|
| Liste der Kostenträger             |                               |                   |                   |                         |       |                  |  |  |
| Abkzg.                             | Name 1 🛛 🛆                    | Name 2 🛛 🛆        | Kostenträgertyp   | Straße                  | PLZ   | Ort              |  |  |
| AOK                                | AOK Die Gesundheitskasse      | für Niedersachsen | Krankenkasse      | Hildesheimer Straße 273 | 30519 | Hannover         |  |  |
| AOK-P                              | AOK Die Gesundheitskasse      | für Niedersachsen | Pflegekasse       | Hildesheimer Straße 273 | 30519 | Hannover         |  |  |
| BEK                                | Barmer GEK                    | Krankenkasse      | Krankenkasse      | Vahrenwalder Straße 133 | 30165 | Hannover         |  |  |
| BEK-P                              | Barmer GEK                    | Pflegekasse       | Pflegekasse       | Vahrenwalder Straße 133 | 30165 | Hannover         |  |  |
| BH                                 | Beihilfe                      |                   | Beihilfestelle    |                         |       |                  |  |  |
| BAHN                               | BKK Bahn                      | Krankenkasse      | Krankenkasse      | Teichweg 12             | 30459 | Hannover         |  |  |
| BAHN-P                             | BKK Bahn                      | Pflegekasse       | Pflegekasse       | Teichweg 12             | 30459 | Hannover         |  |  |
| CONTI                              | BKK Continental               | Krankenkasse      | Krankenkasse      | Sedanallee 56           | 30539 | Hannover         |  |  |
| CONTI-P                            | BKK Continental               | Pflegekasse       | Pflegekasse       | Sedanallee 56           | 30539 | Hannover         |  |  |
| VW                                 | BKK Volkswagen                | Krankenkasse      | Krankenkasse      | Beethovenstr. 79        | 30161 | Hannover         |  |  |
| VW-P                               | BKK Volkswagen                | Pflegekasse       | Pflegekasse       | Beethovenstr. 79        | 30161 | Hannover         |  |  |
| KNAPP                              | Bundesknappschaft             | Krankenkasse      | Krankenkasse      | Willy-Brandt-Platz 2    | 30179 | Hannover         |  |  |
| KNAPP-P                            | Bundesknappschaft             | Pflegekasse       | Pflegekasse       | Willy-Brandt-Platz 2    | 30179 | Hannover         |  |  |
| DAK                                | DAK                           | Krankenkasse      | Krankenkasse      | Martin-Luther-Ring 54   | 30019 | Hannover         |  |  |
| DAK-P                              | DAK                           | Pflegekasse       | Pflegekasse       | Martin-Luther-Ring 54   | 30019 | Hannover         |  |  |
| IKK                                | IKK                           | Krankenkasse      | Krankenkasse      | Burggasse 16            | 30156 | Hannover         |  |  |
| IKK-P                              | IKK                           | Pflegekasse       | Pflegekasse       | Burggasse 16            | 30156 | Hannover         |  |  |
| KKH                                | KKH Krankenkasse              | Krankenkasse      | Krankenkasse      | Rathausstraße 189       | 30625 | Hannover         |  |  |
| KKH-P                              | KKH Krankenkasse              | Pflegekasse       | Pflegekasse       | Rathausstraße 189       | 30625 | Hannover         |  |  |
| POST                               | Postbeamten Krankenkasse      | Krankenkasse      | Krankenkasse      | Maybachstraße 54/56     | 70469 | Stuttgart        |  |  |
| POST-P                             | Postbeamten Krankenkasse      | Pflegekasse       | Pflegekasse       | Maybachstraße 54/56     | 70469 | Stuttgart        |  |  |
| SOZI                               | Sozialamt                     | Abteilung 50.01   | Sozialhilfeträger |                         |       |                  |  |  |
| ТКК                                | Techniker Krankenkasse        | Krankenkasse      | Krankenkasse      | Bramfelder Straße 140   | 22305 | Hamburg          |  |  |
| TKK-P                              | Techniker Krankenkasse        | Pflegekasse       | Pflegekasse       | Bramfelder Straße 140   | 22305 | Hamburg          |  |  |
| Abweiche                           | nde Anzahl der Leistungsnachw | veise: Bemerku    | ing:              |                         |       |                  |  |  |
| Abweichende Anzahl der Rechnungen: |                               |                   |                   |                         |       |                  |  |  |
| Neuer Kostenträner                 |                               |                   |                   |                         |       | ordnen Abbrechen |  |  |

Bei der Zuordnung von Kostenträgern zu Klienten werden Selbstzahler ab sofort standardmäßig ausgeblendet

## Abrechnung und Verwaltung

Vom Angebot zum Auftrag

**Übernahme von Angeboten zu Aufträgen ohne "Bis-Datum"** Bei der Übernahme von Angeboten zu Aufträgen wird das "Bis-Datum" für die Gültigkeit des Auftrages ab sofort nicht mehr automatisch in den Auftrag übernommen, das entsprechende Datumsfeld bleibt daher bei der Übernahme leer 1. Diese Anpassung wurde vorgenommen, da insbesondere Aufträge für § 36 SGB XI häufig ohne zeitliche Begrenzung erstellt werden. Sie müssen das "Bis-Datum" also nicht nachträglich entfernen und können das neue Angebot direkt mit unbegrenzter Gültigkeit speichern.

#### Neuer Hinweis für erfolgreiche FiBu-Exporte

Um konkret zu verdeutlichen, dass ein Datenexport an die Finanzbuchhaltung fehlerfrei durchgeführt wurde, erhalten Sie ab sofort nach dem erfolgreichen Export die Meldung "Der Export an die Finanzbuchhaltung war erfolgreich". Diese Meldung können Sie dann einfach mit "OK" bestätigen und anschließend regulär mit dem Druck des Protokolls fortfahren.

| a                    | a Neuer Auftrag entsprechend Angebot Nr. 2022-0001 |                             |                                          |             |             |      |  |
|----------------------|----------------------------------------------------|-----------------------------|------------------------------------------|-------------|-------------|------|--|
|                      | Grundlager 6.26 SGR XL, Dflageverricherungslei     | Le Zugeordnete Kostenträger |                                          |             |             |      |  |
|                      | ordinalogic. 3 50 500 XI - Priegeversicherdrigsier | Abkzg.                      | Name                                     | Anteil in € | Anteil in % | Ť    |  |
| 1                    | Organisationseinheit:                              | AOK-P                       | AOK Die Gesundheitskasse für Niedersachs |             | 100         |      |  |
|                      | Von: 01.07.2022 🔻 Bis: -1 🗸                        | PRIVAT                      | Ahlers Kurt                              |             | 100         |      |  |
| Ärztliche Verordnung |                                                    |                             |                                          |             |             |      |  |
|                      | Auftragsdatum: 13.06.2022 - Hinzufügen Entfernen   |                             |                                          |             |             |      |  |
|                      | Arzt: 👻                                            |                             | -                                        |             |             |      |  |
| 1                    | Bearbeitungsstand: Ohne Bearbeitungsstand          |                             |                                          |             |             |      |  |
|                      |                                                    |                             | (                                        | Übernehmen  | Abbree      | chen |  |

Bei der Übernahme von Angeboten zu Aufträgen wird nun kein Bis-Datum mehr vorgegeben

### Personaleinsatzplanung

Individuelle Einstellungen für eine individuelle Planung

#### Anpassung in der Dienstarten-Konfiguration

In der Konfiguration der Dienstarten unter *Einstellungen / Personaleinsatzplanung / Dienstarten* wurde die Option "In Zeiterfassung" verfügbar" umbenannt in "mobil verfügbar". Dadurch soll die Funktion der Option besser verdeutlicht werden, denn diese bewirkt, dass der Dienst per mobiler Datenerfassung erfasst werden muss. Die Anpassung betrifft daher nur die Bezeichnung der Option, die bekannte Funktionsweise bleibt ansonsten unverändert.

Automatische Berechnung des Verpflegungsmehraufwands MediFox ambulant berechnet den Verpflegungsmehraufwand für Ihre Mitarbeiter ab sofort vollkommen automatisch und weist diesen beim Abschließen der Stundenkonten für Sie aus. Um von dieser neuen Funktion zu profitieren, müssen Sie lediglich einige Einstellungen in Ihrem System vornehmen.

Zunächst müssen Sie unter *Einstellungen / Rechnungswe*sen / Lohnarten im neuen Register "Verpflegungsmehraufwand" einstellen, welche Diensttypen bei der Berechnung des Verpflegungsmehraufwands berücksichtigt werden sollen 1. Außerdem fügen Sie im Bereich "Berechnungsformel" neue Einträge hinzu und geben dabei jeweils an, ab welcher Dienstzeit (in Minuten) welcher Zuschlag (in Euro) erteilt werden soll.

Ebenfalls in den Lohnarten wählen Sie dann im Register "Stundenkonto" ein Individualfeld aus und beschriften dieses beispielsweise mit der Abkürzung "VMA" für Verpflegungsmehraufwand 2. Als Einheit geben Sie in diesem Fall € an und wählen unter "Autom. übernehmen aus" die Option "Verpflegungsmehraufwand" aus. Auf dieser Grundlage berechnet die Software anschließend automatisch den Verpflegungsmehraufwand und weist den berechneten Wert beim Abschluss des Stundenkontos aus 3.

#### Optimierte Methodik der KI-Tourenplanung

Damit sich die von der KI-Tourenplanung entworfenen Planvorschläge noch besser an Ihrem individuellen Planungsverhalten orientieren, wurde die Berechnungsmethodik weiter optimiert. So werden jetzt für jeden Planvorschlag auch die Planungsstände der vergangenen sechs Wochen berücksichtigt, wodurch sich möglichst konstante Ergebnisse erzielen lassen. Aufgrund der damit verbundenen Datenmenge kann die Berechnung der Planvorschläge unter Umständen etwas mehr Zeit beanspruchen als bisher gewohnt. Im Ergebnis profitieren Sie jedoch von immer besseren Planvorschlägen.

| a Lohnarten für die Lohnbuchhaltung                                                                                                    | a Lohnarten für die Lohnbuchhaltung ×                                                                                                    | a Stundenkonten der Mitarbeiter ×                                                |
|----------------------------------------------------------------------------------------------------|----------------------------------------------------------------------------------------------------|----------------------------------------------------------------------------------|
| Bitte beachten Sie, dass die Vorfeiertage für Ihre Leistungsabrechnung im Programmpunkt "Einstellungen/Vorgaben/Feiertage" separat gepflegt werden müssen. Summenspalten Stundenkonto Verpflegungsmehraufwand +1 | Bitte beachten Sie, dass die Vorfeiertage für Ihre Leistungsabrechnung im<br>Programmpunkt "Einstellungen/Vorgaben/Feiertage" separat gepflegt<br>werden müssen.       Lohntarife / Kostenstellen     Summenspalten     Stundenkonto     Ver 4 | Stundenkonto für: Juni 2022<br>Falke, Silvia<br>✓ Stundenanzeige als Dezimalzahl |
| Zu berücksichtigende Diensttypen                                                                                                    | Eingabefelder bei den internen Informationen                                                                                                    |                                                                                  |
| Bezeichnung                                                                                                    | ✓ Überstunden verwendbar                                                                                                    | Ist-Arbeitszeit 174,92 Std.                                                      |
| regulärer Dienst                                                                                                    | Mehrarbeit verwendbar                                                                                                    | Übertrag aus Vermonat                                                            |
| Bereitschaftsdienst                                                                                                    |                                                                                                    | Obertrag aus vormonat 0,07 Std.                                                  |
| Rufbereitschaft                                                                                                    | ✓ Individualfeld 1                                                                                                    | Summe Ist-Arbeitszeit 174,98 Std.                                                |
| Rufbereitschaft (AVR)                                                                                                    | Beschriftung: VMA — 2                                                                                                    | abrol Soll-Arbeitszeit 166.67 Std                                                |
| Rufbereitschaft (ausgel.)                                                                                                    | Einheit: €                                                                                                    |                                                                                  |
| Krankheit                                                                                                    | Autom übernehmen sure                                                                                                    | Differenz 8,32 Std.                                                              |
|                                                                                                    | Autom. ubernenmen aus: Verpflegungsmenrautwand                                                                                                    | ausbezahlte Ist-Arbeitszeit 0.00 Std.                                            |
| Fehizert                                                                                                    | Individualfeld 2                                                                                                    |                                                                                  |
| Freizeitausgieich                                                                                                    | Beschriftung:                                                                                                    | verfallene Ist-Arbeitszeit 0,00 Std.                                             |
| Diantherpreshung                                                                                                    | Einheit                                                                                                    | Übertrag in Folgemonat 8.32 Std                                                  |
| Krank aus Lohnfortzahlung                                                                                                    | Linnet                                                                                                    | obertrag in rolgemonat 0,52 Std.                                                 |
| Kinderkrank                                                                                                    | Autom. übernehmen aus:                                                                                                    |                                                                                  |
| Sonderurlaub                                                                                                    | Individualfeld 3                                                                                                    | Interne Information:                                                             |
| Berechnungsformel                                                                                                    | Beschriftung:                                                                                                    | enthaltene Überstunden: 0,00 Std.                                                |
| Ab einer Dienstzeit (Minuten) Zuschlag (Euro)                                                                                                    | Finheit                                                                                                    |                                                                                  |
| 481 8                                                                                                    |                                                                                                    | enthaltene Mehrarbeit: 0,00 Std.                                                 |
| 540 9                                                                                                    | Autom. übernehmen aus:                                                                                                    | VMA 12,00 € -3                                                                   |
| 600 10                                                                                                    | Individualfeld 4                                                                                                    |                                                                                  |
| 660 11                                                                                                    | Beschriftung                                                                                                    |                                                                                  |
| 720 12                                                                                                    |                                                                                                    |                                                                                  |
|                                                                                                    | Einheit:                                                                                                    |                                                                                  |
| Neuer Eintrag Eintrag löschen                                                                                                    | Autom. übernehmen aus:                                                                                                    |                                                                                  |
| Sichem                                                                                                    | Sichern                                                                                                    | ~                                                                                |
| Exportieren Importieren Schließen                                                                                                    | Exportieren Importieren Schließen                                                                                                    | Abschließen Schließen                                                            |

MEDIFOX DAN GmbH Junkersstraße 1 31137 Hildesheim Telefon: 0 51 21. 28 29 1-0 Telefax: 0 51 21. 28 29 1-99 E-Mail: info@medifoxdan.de

Internet: www.medifoxdan.de USt-Id: DE 319 533 524 AG Hildesheim HRB 202124 Sparkasse Hildesheim Goslar Peine IBAN-Nummer: DE08 2595 0130 0000 6816 81 BIC/SWIFT-Code: NOLADE21HIK Geschäftsführung: Christian Städtler, Dr. Thorsten Schliebe